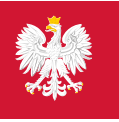

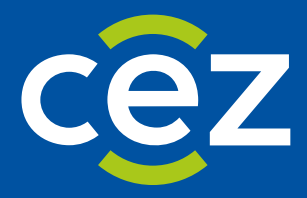

# Podręcznik użytkownika Systemu Monitorowania Kształcenia Pracowników Medycznych (SMK)

EKS DL - Weryfikacja merytoryczna szkolenia - Konsultant

Centrum e-Zdrowia | Warszawa 07.01.2025 | Wersja 1.11.0

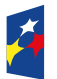

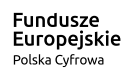

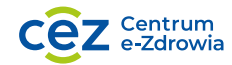

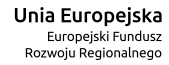

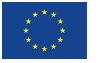

# Spis treści

| 1.   | Wprowadzenie3                                             |
|------|-----------------------------------------------------------|
| 1.1. | Słownik pojęć i skrótów3                                  |
| 1.2. | Uruchomienie aplikacji SMK                                |
| 1.3. | Uprawnienia do obsługi EKS 3                              |
| 2.   | Lista EKS i podgląd danych EKS4                           |
| 2.1. | Lista EKS 4                                               |
| 2.2. | Podgląd szczegółów EKS4                                   |
| 2.3. | Przeglądanie wprowadzonych realizacji elementów szkolenia |
| 2.4. | Wyszukiwanie realizacji w ramach elementu szkolenia6      |
| 3.   | Podjęcie weryfikacji merytorycznej7                       |
| 4.   | Weryfikacja merytoryczna elementów szkolenia10            |
| 4.1. | Kursy specjalizacyjne                                     |
| 4.2. | Staże kierunkowe                                          |
| 4.3. | Samokształcenie 14                                        |
| 4.4. | Kurs jednolity i staż podstawowy15                        |
| 4.5. | Zapisanie postępu weryfikacji15                           |
| 4.6. | Weryfikacja EKS po uzupełnieniu szkolenia15               |
| 4.7. | Podświetlenie elementów koniecznych do uzupełnienia16     |
| 5.   | Wydanie oceny pozytywnej18                                |
| 6.   | Wydanie oceny negatywnej20                                |
| 6.1. | Wskazanie braków merytorycznych do uzupełnienia 20        |
| 6.2. | Uzupełnienie treści weryfikacji po zwrocie przez Urząd 22 |
| 6.3. | Wydanie opinii po wniosku diagnosty laboratoryjnego24     |
| 7.   | Odmowa weryfikacji merytorycznej27                        |

# 1. Wprowadzenie

Niniejszy dokument opisuje sposób obsługi **Elektronicznej Karty Specjalizacji** (EKS) dla grupy zawodowej **Konsultanci krajowi** i **Konsultanci wojewódzcy** w systemie SMK, w zakresie weryfikacji merytorycznej szkolenia specjalizacyjnego.

## 1.1. Słownik pojęć i skrótów

- Konsultant Konsultant krajowy lun Konsultant wojewódzki,
- Diagnosta diagnosta laboratoryjny,
- Urząd Urząd Wojewódzki,
- SMK System Monitorowania Kształcenia Pracowników Medycznych,
- Ustawa Ustawa o medycynie laboratoryjnej,
- EKS Elektroniczna Karta Specjalizacji, tworzona w systemie automatycznie na skutek akceptacji skierowania przez jednostkę szkoleniową.

## 1.2. Uruchomienie aplikacji SMK

W celu uruchomienia aplikacji SMK otwórz przeglądarkę internetową i wpisz adres strony: <u>https://smk2.ezdrowie.gov.pl/</u>.

Na wyświetlonej stronie użyj opcji Zaloguj się. W przypadku potrzeby założenia konta użyj opcji Zarejestruj się.

Specyfikacja wymagań technicznych dla urządzenia użytkownika korzystającego z SMK zamieszczona jest w instrukcji **Dostęp do systemu i wnioskowanie o rolę**.

## 1.3. Uprawnienia do obsługi EKS

Do obsługi EKS w zakresie weryfikacji merytorycznej szkolenia uprawnieni są użytkownicy zalogowani w roli:

- Konsultant krajowy
- Konsultant wojewódzki

# 2. Lista EKS i podgląd danych EKS

#### 2.1. Lista EKS

W celu przejścia do weryfikacji merytorycznej przekazanych kart specjalizacji w ramach systemu SMK2, wybierz z menu bocznego opcję **Diagności laboratoryjni**, a następnie **Elektroniczne Karty Specjalizacji**. Spowoduje to przejście do listy EKS, do których masz dostęp w ramach wybranej roli.

| Lekarze/Lekarze dentyści          | Strona główna                        |                                        |                                           |                                                                      |                                |                                             |
|-----------------------------------|--------------------------------------|----------------------------------------|-------------------------------------------|----------------------------------------------------------------------|--------------------------------|---------------------------------------------|
| Elektroniczne Karty Specjalizacji | Elektroniczne Karty Sp               | oecjalizacji                           |                                           |                                                                      |                                |                                             |
| Diagności laboratoryjni 🛛 👻       |                                      |                                        |                                           |                                                                      |                                |                                             |
| Elektroniczne Karty Specjalizacji | Numer                                | Sesja<br>Wpisz lub wybierz z listy 🗸 🗸 | Grupa zawodowa<br>Diagności laboratoryjni | Dziedzina medycyny laboratory<br>Wpisz lub wybierz                   | jnej                           | Status                                      |
|                                   | Imię i nazwisko                      |                                        | PESEL/Numer dokumentu                     | Tryb specjalizacji                                                   | Data rozpoczęcia               | Wepfikowana formalnie                       |
|                                   |                                      |                                        |                                           | Wybierz                                                              | ✓ Od: dd.mm.rrrr               | Weryfikowana<br>merytorycznie               |
|                                   | Wyszukiwanie zaawansowane 🗸          |                                        |                                           |                                                                      | Wyczyść kryteria wy            | zukiwania Zakończona w wyniku<br>skreślenia |
|                                   |                                      |                                        |                                           |                                                                      |                                | Zakończona                                  |
|                                   | Lista Elektronicznych Kart           | Specjalizacji                          |                                           |                                                                      |                                |                                             |
|                                   | Sortuj: Dziedzina medycyny laborator | ryjnej≡ Data rozpoczęcia≡              |                                           |                                                                      | Wszystkich po:                 | zycji 1 1 Pokaž na stronie 10 🗸             |
|                                   | Numer<br>2024/W/D/00023              | Sesja<br>Wiosna 2024                   | Grupa zawodowa<br>Diagnosta laboratoryjny | Dziedzina medycyny laboratoryjnej<br>Laboratoryjna mikrobiologia med | yczna                          | Status<br>Weryfikowana merytorycznie        |
|                                   | Imię i nazwisko<br>Adam Melon        | PESEL/Numer dok<br>1233444444          | umentu                                    | Tryb specjalizacji<br>Tryb podstawowy                                | Data rozpoczęcia<br>30.09.2024 | Data zakończenia<br>31.03.2025              |

Rysunek 1 Wyszukiwanie na liście EKS

Z tego poziomu masz możliwość rozwinięcia szczegółów wybranej karty. Następnie za pomocą opcji Szczegóły możesz przejść do podglądu danej EKS.

| ista Elektronicznych                                   | n Kart Specjalizacj         | ji                                                           |                                                                |                                |                                         |
|--------------------------------------------------------|-----------------------------|--------------------------------------------------------------|----------------------------------------------------------------|--------------------------------|-----------------------------------------|
| ortuj: Dziedzina medycyny la                           | aboratoryjnej 📃 Data roz    | <u>zpoczęcia</u> ≡                                           |                                                                | Wszyst                         | ikich pozycji 1 1 Pokaż na stronie 10 🗸 |
| Numer<br>2024/W/D/00023                                | Sesja<br><b>Wiosna 2024</b> | Grupa zawodowa<br>Diagnosta laboratoryjny                    | Dziedzina medycyny laborat<br><b>Laboratoryjna mikrobiolog</b> | oryjnej<br><b>gia medyczna</b> | Status<br>Weryfikowana merytorycznie    |
| Imię i nazwisko<br>Adam Melon                          |                             | PESEL/Numer dokumentu<br>1233444444                          | Tryb specjalizacji<br><b>Tryb podstawowy</b>                   | Data rozpoczęcia<br>30.09.2024 | Data zakończenia<br><b>31.03.2025</b>   |
| Przynależność specjalizacji<br>Pomorski Urząd Wojewód: | zki w Gdańsku               | Jednostka szkoleniowa<br><b>Gdański Uniwersytet Medyczny</b> |                                                                |                                |                                         |
| Województwo<br><b>Pomorskie</b>                        |                             | Adres jednostki szkoleniowej<br>Dębinki 7<br>80-211 Gdańsk   |                                                                |                                |                                         |
| Data utworzenia<br>20.09.2024                          |                             | Pomorskie                                                    |                                                                |                                |                                         |
|                                                        |                             |                                                              |                                                                |                                | Szczegóły                               |

Rysunek 2 Przejście do podglądu EKS

## 2.2. Podgląd szczegółów EKS

Dane dostępne w ramach podglądu szczegółów EKS są pogrupowane w ramach następujących zakładek:

- Dane podstawowe
- Dane specjalizacji
- Program specjalizacji
- Realizacja programu

 Archiwum weryfikacji (zakładka widoczna, gdy EKS była wcześniej przekazywana do innego konsultanta)

Domyślnie po wejściu w szczegóły EKS, prezentowane są dane w ramach zakładki Dane podstawowe. Aby przejść do innej zakładki EKS, wybierz jej nazwę spośród dostępnych zakładek.

| Elektroniczna Karta Specjalizacj                                   | i nr 2024/W/D/00023                                   |                                                                              |                                  |                                           |                                          |                 |
|--------------------------------------------------------------------|-------------------------------------------------------|------------------------------------------------------------------------------|----------------------------------|-------------------------------------------|------------------------------------------|-----------------|
| Wiosna 2024   Tryb podstawowy                                      |                                                       |                                                                              |                                  |                                           |                                          |                 |
| Adam Maria Melon                                                   |                                                       |                                                                              |                                  |                                           | Po                                       | każ skierowanie |
| PESEL/numer dokumentu<br><b>123344444</b>                          | Numer wpisu do rejestru osób odb<br>00014696032500085 | ywających szkolenie                                                          | Organ wydający<br>Pomorski Urząd | Wojewódzki w Gdańsku                      | Status<br>Weryfikowana mery              | torycznie       |
| Przynależność specjalizacji<br>Pomorski Urząd Wojewódzki w Gdańsku | Kod dziedziny<br><b>024</b>                           | Dziedzina medycyny laboratoryjnej<br><b>Laboratoryjna mikrobiologia medy</b> | czna                             | Grupa zawodowa<br>Diagnosta laboratoryjny |                                          |                 |
|                                                                    |                                                       |                                                                              |                                  | Odmów opiniowania                         | a Rozpocznij opin                        | niowanie        |
| Weryfikacja formalna                                               |                                                       |                                                                              |                                  |                                           |                                          | ~               |
| Aktualna weryfikacja merytoryczna ko                               | nsultanta wojewódzkiego                               | o/krajowego                                                                  |                                  |                                           |                                          |                 |
| Numer weryfikacji Imię i nazwisko<br>3 Klara Jan Melor             | konsultanta<br>I                                      | Powołany w dziedzinie<br>Transplantologia kliniczna                          | Rola<br><b>Kon</b>               | sultant Wojewódzki                        | Województwo<br><b>Zachodniopomorskie</b> | ~               |
| Status weryfikacji<br><b>Przekazana do konsultanta</b>             |                                                       | Podmiot przekazujący<br><b>Pomorski Urząd Wojewódzki w Gdańsk</b>            | Data<br>30.1                     | a przekazania<br><b>2.2024</b>            |                                          |                 |
| Dane podstawowe Dane specjalizacji                                 | Program specjalizacji Realizacja                      | a programu <u>Archiwum weryfikacji</u>                                       |                                  |                                           |                                          |                 |

Rysunek 3 Zakładki w ramach podglądu EKS

#### 2.3. Przeglądanie wprowadzonych realizacji elementów szkolenia

Dane dotyczące realizacji programu specjalizacji znajdują się w ramach zakładki Realizacja programu.

Po przejściu do niej, masz możliwość przeglądania wszystkich danych, które diagnosta wprowadził w zakresie realizacji poszczególnych elementów szkolenia.

W celu przeglądu danych dot. realizacji danego elementu, należy rozwinąć odpowiedni element drzewa programu specjalizacji za pomocą opcji rozwinięcia, dostępnej przy nazwie wybranej kategorii.

Elementy programu specjalizacji do realizacji **⊕**-Moduł I — Zasady organizacji i funkcjonowania medycznego laboratorium mikrobiologicznego Ø **Ð**-Moduł II — Mikrobiologia ogólna 0 Moduł III — Mikrobiologia kliniczna Kursy specjalizacyjne 0 Staże kierunkowe Moduł IV — Elementy epidemiologii, higieny szpitalnej i zakażenia związane z opieką zdrowotną **+** 

Rysunek 4 Drzewo programu specjalizacji w ramach zakładki Realizacja programu

Następnie należy rozwinąć wybrany element szkolenia.

| ⊖_ s | Staże kierunkowe       | •                                                                                                    |
|------|------------------------|----------------------------------------------------------------------------------------------------|
| 1    | W zakresie wirusologii | <ul> <li>Image: Second second sec</li></ul> |

Rysunek 5 Rozwinięcie elementu szkolenia

Spowoduje to rozwinięcie szczegółów dot. realizacji danego elementu. Dane prezentowane są w postaci Listy realizacji.

| Dni wymagane<br>10                                      | Dni wprowadzone<br><b>10</b> | Dni zatwierdzone<br><b>10</b> | Pozostało do zrealizowania<br>O |                |
|---------------------------------------------------------|------------------------------|-------------------------------|---------------------------------|----------------|
| Lista realizacii                                        |                              |                               |                                 | Wezystkich noz |
|                                                         |                              |                               |                                 | wszystkich poz |
| Jednostka realizująca staż<br>Gdański Uniwersytet Medyo | czny                         |                               |                                 |                |
| Liczba dni                                              | Daty realizacji              | Status                        |                                 |                |
| 2                                                       | 28.10.2024 - 29.10.2024      | Zatwier                       | dzone                           |                |
| Osoba zatwierdzająca                                    |                              | Data zat                      | vierdzenia                      |                |
| Jola Melon                                              |                              | 30.12.20                      | 24                              |                |
| Jednostka realizująca staż                              |                              |                               |                                 |                |
| Gdański Uniwersytet Medyo                               | czny                         |                               |                                 |                |
| Liczba dni                                              | Daty realizacji              | Status                        |                                 |                |
| 2                                                       | 21.10.2024 - 22.10.2024      | Zatwier                       | dzone                           |                |
| Osoba zatwierdzająca                                    |                              | Data zat                      | vierdzenia                      |                |
| Iola Melon                                              |                              | 30.12.20                      | 24                              |                |

Rysunek 6 Szczegóły realizacji elementu szkolenia

#### 2.4. Wyszukiwanie realizacji w ramach elementu szkolenia

Jeżeli dla danego elementu szkolenia dodanych jest więcej niż 5 realizacji, system umożliwia ich wyszukiwanie w ramach Listy realizacji. W celu wyszukania realizacji należy wprowadzić oczekiwane kryteria i potwierdzić je za pomocą opcji Szukaj realizacji.

| Daty realizacji                                                                                | Status                                                         |                                   |
|------------------------------------------------------------------------------------------------|----------------------------------------------------------------|-----------------------------------|
| Od: dd.mm.rrrr                                                                                 | Wybierz 🗸                                                      | Szukaj realizacji                 |
| Lista realizacji                                                                               |                                                                | Wszystkich pozycji 7 < <u>1</u> 2 |
| Przedmiot samokształcenia<br>Diagnostyka bakteriologiczna Redakcja naukowa: Szewczyk Eligia M. | Daty realizacji Status<br>11.11.2024 - 12.11.2024 Zatwierdzone |                                   |
| Osoba zatwierdzająca<br>Miron Mirowski                                                         | Data zatwierdzenia<br>09.12.2024                               |                                   |
| Przedmiot samokształcenia<br>Diagnostyka laboratoryjna                                         | Daty realizacji Status<br>01.11.2024 - 10.11.2024 Zatwierdzone |                                   |
| Osoba zatwierdzająca<br>Mirow Mirowski                                                         | Data zatwierdzenia<br>09.12.2024                               |                                   |

Rysunek 7 Wyszukiwarka realizacji elementu szkolenia

Spowoduje to przefiltrowanie listy realizacji tego elementu szkolenia w oparciu o wskazane kryteria.

# 3. Podjęcie weryfikacji merytorycznej

Użytkownik w roli Konsultant krajowy lub Konsultant wojewódzki ma możliwość przeprowadzenia weryfikacji merytorycznej EKS. O wytypowaniu do przeprowadzenia weryfikacji merytorycznej zostaniesz poinformowany mailem na adres podany w Profilu użytkownika.

| *                            | SMKK System Haviltarwania Kstratalomia<br>Pracomików Medycznych                                                                                                    | PL 🗸         | Konsultant Wojewódzki 🔨 Klara Melon |  |  |  |  |
|------------------------------|----------------------------------------------------------------------------------------------------|--------------|-------------------------------------|--|--|--|--|
|                              | 🕐 Jeżeli nie widzisz potrzebnej funkcji Przejdź do poprzedniej wersji                                                                                                    |              |                                     |  |  |  |  |
| Lekarze/Lekarze dentyści 🕨 🕨 |                                                                                                    |              | Mój profil                          |  |  |  |  |
| Diagności laboratoryjni 🕨    | Witamy w SMK                                                                                                    |              | Zmień rolę                          |  |  |  |  |
|                              | Jesteś obecnie w roli: Konsultant Wojewódzki                                                                                                    |              |                                     |  |  |  |  |
|                              | Funkcjonalności Instrukcje                                                                                                    |              | Zmień hasło                         |  |  |  |  |
|                              | Ø System jest w trakcie przebudowy. Udostępniliśmy wybrane funkcjonalności w nowej wersji systemu. Zapoznaj się z poniższą tabelą i wybierz odpowiednią wersję, z poprzedniej wersji, użyj opcji dostępnej na górze ekranu. | której ch    | Wyłoguj                             |  |  |  |  |
|                              | Dostępne funkcjonalności Popra                                                                                                    | ednia wersja | Nowa wersja                         |  |  |  |  |
|                              | Obsługa EKS lekarzy/lekarzy dentystów - stary program specjalizacji                                                                                                    | ~            | ×                                   |  |  |  |  |
|                              | Obsługa EKS lekarzy/lekarzy dentystów - nowy program specjalizacji                                                                                                    | ×            | ~                                   |  |  |  |  |
|                              | Obsługa EKS F/DL/10Z                                                                                                    | ~            | ×                                   |  |  |  |  |

Rysunek 8 Strona główna z zaznaczoną opcją mój profil

W celu podjęcia weryfikacji merytorycznej, musisz wybrać z menu **Diagności laboratoryjni, Elektroniczne Karty Specjalizacji**, a następnie odfiltrować listę do kart w statusie **Weryfikowana merytorycznie**.

| Lekarze/Lekarze dentyści          | Strona główna<br>Elektroniczne Karty Spec                                                                                                    | jalizacji                                                                                            |                                                                    |                                                                                                    |                                                                                  |                                                                                                    |
|-----------------------------------|----------------------------------------------------------------------------------------------------|----------------------------------------------------------------------------------------------------|--------------------------------------------------------------------|----------------------------------------------------------------------------------------------------|----------------------------------------------------------------------------------|----------------------------------------------------------------------------------------------------|
| Elektroniczne Karty Specjalizacji | Numer S                                                                                                    | iesja<br>Wpisz lub wybierz z listy 💙                                                                 | Grupa zawodowa<br>Diagności laboratoryjni<br>PESEL/Numer dokumentu | Dziedzina medycyny laboratoryjne<br>Wpisz lub wybierz<br>Tryb specjalizacji<br>Wybierz                                        | j<br>Data rozpoczęda<br>Od: dd.mm.rrrr 😭<br>Wyczyść kryteria wyszukłwa           | Status<br>WeryfikowanaX X ^<br>Negatywnie<br>Weryfikowana formalnie<br>Weryfikowana<br>meytorycznie<br>meytorycznie<br>zakreślenia |
|                                   | Lista Elektronicznych Kart Spr<br>Sortuj: Dziedzina medycyny laboratoryjnej<br>Numer Ses<br>2024/wD/000023 wic<br>Imię i nazwisko<br>Adam Melon | ecjalizacji<br>j≣ <u>Data rozpoczęcia</u> ≣<br>sja 0<br>osna 2024 1<br>PESEL/Numer doku<br>123344444 | Grupa zawodowa<br>Diagnosta Laboratoryjny<br>mentu                 | Dziedzina medycymy laboratoryjnej<br><b>Laboratoryjna mikrobiologia medycz</b><br>Tryb specjalizacji DD<br>Tryb podstawowy 33 | Wszystkich pozycji 1<br>Statu<br>na Wery<br>ata rozpoczęcia Data<br>0592024 3103 | Zakończona      Pokaż na stronie 10 v      frikowana merytorycznie v  zakończenia .zo225                                           |

Rysunek 9 Lista EKS z filtrowaniem po statusie

Następnie rozwiń wybraną EKS i wybierz Szczegóły.

| Lista Elektronicznych Kart Specjalizacji                                                                             |                             |                                                                                                    |                                                                                                    |                                                                      |                                                                        |  |  |  |
|----------------------------------------------------------------------------------------------------|-----------------------------|----------------------------------------------------------------------------------------------------|----------------------------------------------------------------------------------------------------|----------------------------------------------------------------------|------------------------------------------------------------------------|--|--|--|
| Sortuj: Dziedzina medycyny lab                                                                                       | ooratoryjnej 📃 Data ro      | ozpoczę <u>cia</u> ≡                                                                                                    |                                                                                                    |                                                                      | Wszystkich pozycji 1 1 Pokaż na stronie 10 🗸                           |  |  |  |
| Numer<br>2024/W/D/00023<br>Imię i nazwisko<br>Adam Melon                                                             | Sesja<br><b>Wiosna 2024</b> | Grupa zawodowa<br>Diagnosta laboratoryjny<br>PESEL/Numer dokumentu<br>1233444444                                                 | Dziedzina medycyny laborato<br>Laboratoryjna mikrobiologi<br>Tryb specjalizacji<br>Tryb podstawowy | ryjnej<br><b>a medyczna</b><br>Data rozpoczęcia<br><b>30.09.2024</b> | Status<br>Weryfikowana merytorycznie<br>Data zakończenia<br>31.03.2025 |  |  |  |
| Przynależność specjalizacji<br>Pomorski Urząd Wojewódzł<br>Województwo<br>Pomorskie<br>Data utworzenia<br>20.09.2024 | ki w Gdańsku                | Jednostka szkoleniowa<br>Gdański Uniwersytet Medyczny<br>Adres jednostki szkoleniowej<br>Dębinki 7<br>80-211 Gdańsk<br>Pomorskie |                                                                                                    |                                                                      |                                                                        |  |  |  |
|                                                                                                    |                             |                                                                                                    |                                                                                                    |                                                                      | Szczegóły                                                              |  |  |  |

Rysunek 10 Przejście do podglądu szczegółów EKS

Po rozwinięciu szczegółów EKS zobaczysz panel z Aktualną weryfikacją merytoryczną konsultanta wojewódzkiego/krajowego przypisaną do Ciebie. Do czasu rozpoczęcia weryfikacji będzie ona miała status Przekazana do konsultanta. Po wybraniu przycisku Rozpocznij opiniowanie, zostaniesz poproszony o Potwierdzenie.

| Elektroniczna Karta Specjalizacji nr 2024/W/D/00023              |                                                      |                                                                        |                                  |                                           |                                             |  |  |  |
|------------------------------------------------------------------|------------------------------------------------------|------------------------------------------------------------------------|----------------------------------|-------------------------------------------|---------------------------------------------|--|--|--|
| Wiosna 2024   Tryb podstawowy                                    |                                                      |                                                                        |                                  |                                           |                                             |  |  |  |
| Adam Maria Melon                                                 |                                                      |                                                                        |                                  |                                           | Pokaż skierowanie                           |  |  |  |
| PESEL/numer dokumentu<br>123344444                               | Numer wpisu do rejestru osób od<br>00014696032500085 | bywających szkolenie                                                   | Organ wydający<br>Pomorski Urząd | l Wojewódzki w Gdańsku                    | Status<br><b>Weryfikowana merytorycznie</b> |  |  |  |
| Przynależność specjalizacji<br>Pomorski Urząd Wojewódzki w Gdańs | Kod dziedziny<br>sku 024                             | Dziedzina medycyny laboratoryjnej<br>Laboratoryjna mikrobiologia medyc | zna                              | Grupa zawodowa<br>Diagnosta laboratoryjny |                                             |  |  |  |
|                                                                  |                                                      |                                                                        |                                  | Odmów opiniowania                         | a Rozpocznij opiniowanie                    |  |  |  |
| Weryfikacja formalna                                             |                                                      |                                                                        |                                  |                                           | ~                                           |  |  |  |
| Aktualna weryfikacja meryto                                      | ryczna konsultanta wojewódzkieg                      | o/krajowego                                                            |                                  |                                           |                                             |  |  |  |
| Numer weryfikacji Im<br>3 Kl                                     | nię i nazwisko konsultanta<br>I <b>ara Jan Melon</b> | Powołany w dziedzinie<br>Transplantologia kliniczna                    | Rol<br><b>Ko</b> l               | a<br>nsultant Wojewódzki                  | Województwo<br>Zachodniopomorskie           |  |  |  |
| Status weryfikacji<br><b>Przekazana do konsultanta</b>           |                                                      | Podmiot przekazujący<br><b>Pomorski Urząd Wojewódzki w Gdańsk</b> u    | Dat<br><b>30</b> .               | ta przekazania<br>12.2024                 |                                             |  |  |  |

Rysunek 11 Aktualna weryfikacja merytoryczna przypisana do konsultanta

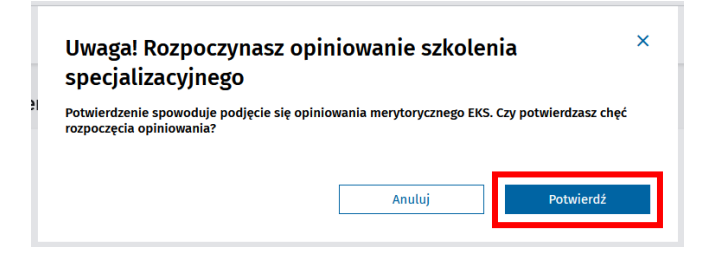

Rysunek 12 Potwierdzenie rozpoczęcia opiniowania

Po potwierdzeniu rozpoczęcia opiniowania, weryfikacja merytoryczna zmieni status na W trakcie opiniowania przez konsultanta, zostanie ukryta zakładka Realizacja programu i wyświetlona dedykowana dla Ciebie zakładka Weryfikacja realizacji programu.

| Elektroniczna Karta Specjalizacji                                    | nr 2024/W/D/000                                   | 23                                                                    |                                           |                                           |                                          |                   |
|----------------------------------------------------------------------|---------------------------------------------------|-----------------------------------------------------------------------|-------------------------------------------|-------------------------------------------|------------------------------------------|-------------------|
| Wiosna 2024   Tryb podstawowy                                        |                                                   |                                                                       |                                           |                                           |                                          |                   |
| Adam Maria Melon                                                     |                                                   |                                                                       |                                           |                                           | !                                        | Pokaż skierowanie |
| PESEL/numer dokumentu<br>1233444444                                  | Numer wpisu do rejestru osób<br>00014696032500085 | odbywających szkolenie                                                | Organ wydający<br><b>Pomorski Urząd W</b> | ojewódzki w Gdańsku                       | Status<br><b>Weryfikowana me</b>         | rytorycznie       |
| Przynależność specjalizacji<br>Pomorski Urząd Wojewódzki w Gdańsku   | Kod dziedziny<br><b>024</b>                       | Dziedzina medycyny laboratoryjnej<br>Laboratoryjna mikrobiologia medy | rczna                                     | Grupa zawodowa<br>Diagnosta laboratoryjny |                                          |                   |
| Weryfikacja formalna                                                 |                                                   |                                                                       |                                           |                                           |                                          | ~                 |
| Aktualna weryfikacja merytoryczna kon                                | nsultanta wojewódzkie                             | ego/krajowego                                                         |                                           |                                           |                                          |                   |
| Numer weryfikacji Imię i nazwisko ko<br>3 Klara Jan Melon            | nsultanta                                         | Powołany w dziedzinie<br><b>Transplantologia kliniczna</b>            | Rola<br>Konsi                             | ıltant Wojewódzki                         | Województwo<br><b>Zachodniopomorskie</b> | ~                 |
| Status weryfikacji<br><b>W trakcie opiniowania przez Konsultanta</b> |                                                   | Podmiot przekazujący<br>Pomorski Urząd Wojewódzki w Gdańsł            | Data p<br>ku <b>30.12.</b>                | orzekazania<br><b>2024</b>                |                                          |                   |
| Weryfikacja realizacji programu                                      | owe Dane specjalizacji                            | Program specjalizacji Archiwum                                        | weryfikacji                               |                                           |                                          |                   |
| Elementy programu specjalizacji do we                                | ryfikacji                                         |                                                                       |                                           |                                           |                                          |                   |
| ⊕- Moduł I — Zasady organizacji i funkcjor                           | nowania medycznego labor                          | ratorium mikrobiologicznego                                           |                                           |                                           |                                          |                   |
| ⊕- Moduł II – Mikrobiologia ogólna                                   |                                                   |                                                                       |                                           |                                           |                                          |                   |
| ⊕- Samokształcenie                                                   |                                                   |                                                                       |                                           |                                           |                                          |                   |
| Kurs jednolity — Prawo medyczne                                      |                                                   |                                                                       |                                           |                                           |                                          | ~                 |
| Wynik weryfikacji 🍍 🔵 Zatwierdzono 🤇                                 | ) Do uzupełnienia                                 |                                                                       |                                           |                                           |                                          |                   |
| Staż podstawowy                                                      |                                                   |                                                                       |                                           |                                           |                                          | ~                 |
| Wynik weryfikacji 🍍 🔵 Zatwierdzono 🤇                                 | ) Do uzupełnienia                                 |                                                                       |                                           |                                           |                                          |                   |
| Wynik weryfikacji merytorycznej                                      |                                                   |                                                                       |                                           |                                           |                                          |                   |
| Opinia konsultanta wojewódzkiego/krajowego*                          |                                                   |                                                                       |                                           |                                           |                                          |                   |
| Szkolenie specjalizacyjne zostało zrealizowane z                     | godnie z programem specjalizac                    | ji                                                                    |                                           |                                           |                                          |                   |
| <ul> <li>Program szkolenia specjalizacyjnego nie został z</li> </ul> | realizowany i wymaga uzupełnie                    | enia                                                                  |                                           |                                           |                                          |                   |
|                                                                      |                                                   |                                                                       |                                           | Zapisz postęp wery                        | hkacji Zakończ o                         | piniowanie        |

Rysunek 13 Aktualna weryfikacja merytoryczna w trakcie opiniowania

# 4. Weryfikacja merytoryczna elementów szkolenia

## 4.1. Kursy specjalizacyjne

Na zakładce Weryfikacja realizacji programu rozwiń szczegóły interesującego Cię modułu i Kursów specjalizacyjnych.

| We         | ryfikacja realizacji programu Dane podstawowe Dane specjalizacji Program specjalizacji Archiwum weryfikacji |
|------------|----------------------------------------------------------------------------------------------------|
| Elem       | nenty programu specjalizacji do weryfikacji                                                                 |
| <b>—</b>   | Moduł I — Zasady organizacji i funkcjonowania medycznego laboratorium mikrobiologicznego                    |
| <b>—</b>   | Moduł II — Mikrobiologia ogólna                                                                             |
| <b>⊕</b> - | Moduł III — Mikrobiologia kliniczna                                                                         |

Rysunek 14 Weryfikacja realizacji programu z zaznaczonym do rozwinięcia modułem

| Wery       | fikacja rea | lizacji programu  | Dane podstawowe       | Dane specjalizacji  | Program specjalizacji   | Archiwum weryfikacji |
|------------|-------------|-------------------|-----------------------|---------------------|-------------------------|----------------------|
| Eleme      | nty pro     | gramu specja      | lizacji do weryfika   | icji                |                         |                      |
| <b>⊕</b> - | Moduł       | l — Zasady organ  | izacji i funkcjonowan | a medycznego labora | torium mikrobiologiczno | ego                  |
| <b>⊕</b> - | Moduł       | II — Mikrobiologi | a ogólna              |                     |                         |                      |
| •          | Moduł       | III — Mikrobiolog | ia kliniczna          |                     |                         |                      |
| Ð          | к           | Kursy specjaliza  | icyjne                |                     |                         |                      |
| <b>+</b>   | s           | Staże kierunkov   | ve                    |                     |                         |                      |

Rysunek 15 Weryfikacja realizacji programu z zaznaczonymi do rozwinięcia kursami

Wyświetlona zostanie lista zrealizowanych przez diagnostę kursów specjalizacyjnych. Przy każdym z kursów widoczny jest panel Wynik weryfikacji bez zaznaczonej opcji wyboru.

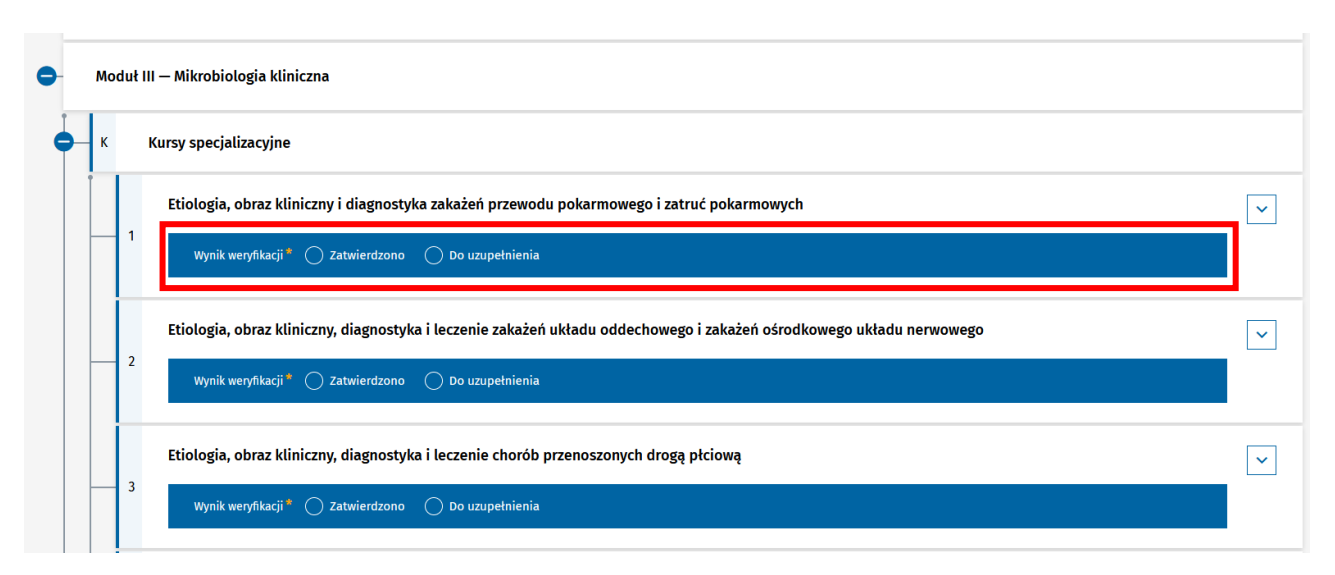

Rysunek 16 Kursy specjalizacyjne z zaznaczonym panelem Uwagi ogólne

Aby wyświetlić szczegóły interesującego Cię kursu, rozwiń go.

| K Kursy   | / specjalizacyjne                                                           |                                   |                         |                        |  |
|-----------|-----------------------------------------------------------------------------|-----------------------------------|-------------------------|------------------------|--|
| Eti       | iologia, obraz kliniczny i diagnostyka                                      | zakażeń przewodu pokarmowe        | go i zatruć pokarmowych |                        |  |
|           | Wynik weryfikacji 🍍 🔵 Zatwierdzono 🏾 🤇                                      | Do uzupełnienia                   |                         |                        |  |
| Nu<br>111 | mer kursu<br>111/1/2024                                                     | Data ukończenia<br>11.10.2024     | Liczba dni<br><b>4</b>  | Status<br>Zatwierdzone |  |
| 1         | zwa podmiotu realizującego<br>ologia, obraz kliniczny i diagnostyka zakażeń | przewodu pokarmowego i zatruć pol | karmowych               |                        |  |
| Za        | łączniki                                                                    |                                   |                         |                        |  |
| Od        | wzorowanie cyfrowe zaświadczenia o ukończeni                                | ı kursu                           |                         |                        |  |
| Ć         | 🖇 Skan_dokumentu_00234577 (TXT, 2 B)                                        |                                   | Po                      | bierz                  |  |
|           |                                                                             |                                   |                         |                        |  |

Rysunek 17 Szczegóły kursu specjalizacyjnego

Jeżeli chcesz zgłosić uwagi do jakiegoś kursu, to zaznacz **Do uzupełnienia** w panelu **Wynik weryfikacji** i uzupełnij wymagane pole **Szczegółowy opis elementów do uzupełnienia wraz z uzasadnieniem**. Spowoduje to oznaczenie **pomarańczową ikoną** kursu oraz Kursów specjalizacyjnych i Modułu.

| 1 | Kursy specjalizacyjne                                                    |                                                  |                          |                        |   |
|---|--------------------------------------------------------------------------|--------------------------------------------------|--------------------------|------------------------|---|
|   | Etiologia, obraz kliniczny i                                             | diagnostyka zakażeń przewodu pokarmowe           | ego i zatruć pokarmowych |                        | • |
|   | Wynik weryfikacji * 🔵 Za                                                 | twierdzono 🔘 Do uzupełnienia                     |                          |                        |   |
|   | Szczegółowy opis elementów                                               | v do uzupełnienia wraz z uzasadnieniem *         |                          |                        |   |
|   | Kurs o wskazanym nume                                                    | erze nie był przeprowadzony we wskazanej dacie.  |                          |                        |   |
|   |                                                                          |                                                  |                          | 67/2000                |   |
|   | Numer kursu<br>11111/1/2024                                              | Data ukończenia<br><b>11.10.2024</b>             | Liczba dni<br><b>4</b>   | Status<br>Zatwierdzone |   |
| ľ | Nazwa podmiotu realizującego<br><b>Etiologia, obraz kliniczny i diag</b> | nostyka zakażeń przewodu pokarmowego i zatruć po | karmowych                |                        |   |
|   | Załączniki                                                               |                                                  |                          |                        |   |
|   | Odwzorowanie cyfrowe zaświadcz                                           | renia o ukończeniu kursu                         |                          |                        |   |
|   | _                                                                        |                                                  |                          |                        |   |

Rysunek 18 Uwagi do kursu specjalizacyjnego

#### 4.2. Staże kierunkowe

Aby przeprowadzić weryfikację merytoryczną staży, należy na zakładce Weryfikacja realizacji programu rozwinąć szczegóły Staży kierunkowych.

| Weryfikacja realizacji programu         Dane podstawowe         Dane specjalizacji         Program specjalizacji         Archiwum weryfikacji |
|----------------------------------------------------------------------------------------------------|
| Elementy programu specjalizacji do weryfikacji                                                                                                |
| Hoduł I – Zasady organizacji i funkcjonowania medycznego laboratorium mikrobiologicznego                                                      |
| ⊕- Moduł II – Mikrobiologia ogólna                                                                                                    |
| e- Moduł III – Mikrobiologia kliniczna                                                                                                    |
| € Kursy specjalizacyjne                                                                                                    |
| S Staże kierunkowe                                                                                                    |

Rysunek 19 Weryfikacja realizacji programu z zaznaczonymi do rozwinięcia stażami

Wyświetlona zostanie lista zrealizowanych przez diagnostę staży kierunkowych. Przy każdym ze staży widoczny jest panel **Wynik weryfikacji** bez zaznaczonej opcji wyboru. Przed wyborem jednej z opcji staż nie jest oznaczony kolorową ikoną.

| •        | Мо | duł II | I — Mikrobiologia kliniczna                          |   |
|----------|----|--------|------------------------------------------------------|---|
| <b>.</b> | к  |        | Kursy specjalizacyjne                                |   |
| •        | s  | :      | Staże kierunkowe                                     |   |
|          |    |        | W zakresie wirusologii                               | ~ |
|          |    | 1      | Wynik weryfikacji * 🔿 Zatwierdzono 🔿 Do uzupełnienia |   |
|          |    |        | W zakresie mykologii                                 | ~ |
|          |    | 2      | Wynik weryfikacji * 🔿 Zatwierdzono 🔿 Do uzupełnienia |   |

Rysunek 20 Staż kierunkowy z zaznaczonym panelem Wynik weryfikacji

Aby wyświetlić szczegóły interesującego Cię stażu, rozwiń go.

|    | Moduł | t III — Mikrobiologia kliniczn                                 | a                                                 |                               |                                 |                             |
|----|-------|----------------------------------------------------------------|---------------------------------------------------|-------------------------------|---------------------------------|-----------------------------|
| ÷- | к     | Kursy specjalizacyjne                                          |                                                   |                               |                                 |                             |
| •  | s     | Staże kierunkowe                                               |                                                   |                               |                                 |                             |
|    |       | W zakresie wirusologii                                         |                                                   |                               |                                 | ^                           |
|    |       | Wynik weryfikacji * 🔿                                          | ) Zatwierdzono 🛛 Do uzupeł                        | nienia                        |                                 |                             |
|    |       | Dni wymagane<br>10                                             | Dni wprowadzone<br>10                             | Dni zatwierdzone<br><b>10</b> | Pozostało do zrealizowania<br>O |                             |
|    |       | Lista realizacji                                               |                                                   |                               |                                 | Wszystkich pozycji <b>5</b> |
|    |       | Jednostka realizująca staż<br><b>Gdański Uniwersytet Medyc</b> | zny                                               |                               |                                 |                             |
|    |       | Liczba dni                                                     | Daty realizacji<br>28.10.2024 - 29.10.2024        | Status<br>Zatwiero            | Izone                           |                             |
|    |       | 2<br>Osoba zatwierdzająca<br>Jola Melon                        | 10101014 19101014                                 | Data zatv<br>30.12.202        | vierdzenia<br>24                |                             |
|    |       | Jednostka realizująca staż<br><b>Gdański Uniwersytet Medyc</b> | zny                                               |                               |                                 |                             |
|    |       | Liczba dni<br><b>2</b>                                         | Daty realizacji<br><b>21.10.2024 - 22.10.2024</b> | Status<br>Zatwiero            | Izone                           |                             |
|    | 1     | Osoba zatwierdzająca<br>Jola Melon                             |                                                   | Data zatv<br>30.12.202        | vierdzenia<br>24                |                             |

Rysunek 21 Szczegóły Stażu kierunkowego

Jeżeli chcesz zatwierdzić staż, w panelu **Wynik weryfikacji** zaznacz **Zatwierdzono**. Spowoduje to oznaczenie stażu zieloną ikoną.

| • | Mod | uł I | t III — Mikrobiologia kliniczna                      |     |
|---|-----|------|------------------------------------------------------|-----|
| ÷ | к   |      | Kursy specjalizacyjne                                |     |
| • | s   |      | Staże kierunkowe                                     |     |
|   |     |      | W zakresie wirusologii                               | Ø ^ |
|   |     |      | Wynik weryfikacji * 💿 Zatwierdzono 🔿 Do uzupełnienia |     |

Rysunek 22 Zatwierdzony Staż kierunkowy

Jeżeli chcesz zgłosić uwagi do jakiegoś stażu, to zaznacz **Do uzupełnienia** w panelu **Wynik weryfikacji** i uzupełnij wymagane pole **Szczegółowy opis elementów do uzupełnienia wraz z uzasadnieniem**. Spowoduje to oznaczenie **pomarańczową ikoną** stażu oraz Staży kierunkowych i Modułu.

| • | Mod | duł III — Mikrobiologia kliniczna                                                                                         | • |
|---|-----|----------------------------------------------------------------------------------------------------|---|
| ÷ | к   | Kursy specjalizacyjne                                                                                                    |   |
| • | s   | Staże kierunkowe                                                                                                    | • |
|   |     | W zakresie wirusologii                                                                                                    | • |
|   |     | Wynik weryfikacji * 🔿 Zatwierdzono 💿 Do uzupełnienia<br>Szczegółowy opis elementów do uzupełnienia wraz z uzasadnieniem * |   |
|   |     | 0/2000                                                                                                    |   |

Rysunek 23 Staż kierunkowy zwrócony do uzupełnienia

#### 4.3. Samokształcenie

Aby przeprowadzić weryfikację merytoryczną samokształcenia należy na zakładce **Weryfikacja realizacji** programu rozwinąć szczegóły **Samokształcenie**. Wyświetlona zostanie lista zrealizowanych przez diagnostę przedmiotów samokształcenia. Jeżeli w ramach samokształcenia zostały wprowadzone realizacje, to widoczny jest panel **Wynik weryfikacji** bez zaznaczonej opcji. Przed wyborem jednej z opcji element szkolenia nie jest oznaczony kolorową ikoną. Wybranie jednej z opcji jest obowiązkowe.

| • | Samokształcenie                                        |   |
|---|--------------------------------------------------------|---|
| ĺ | Praca poglądowa lub oryginalna                         | ~ |
|   | Wynik weryfikacji * 🔿 Zatwierdzono 🔿 Do uzupełnienia   |   |
|   | Studiowanie piśmiennictwa                              | ~ |
|   | Wynik weryfikacji * 🔿 Zatwierdzono 🔹 🔿 Do uzupełnienia |   |

Rysunek 24 Samokształcenie z zaznaczonym panelem Wynik weryfikacji

#### 4.4. Kurs jednolity i staż podstawowy

Kurs jednolity oraz Staż podstawowy podlegają weryfikacji w sposób analogiczny do Kursów specjalizacyjnych oraz Staży kierunkowych.

#### 4.5. Zapisanie postępu weryfikacji

Po rozpoczęciu weryfikacji merytorycznej możesz zapisać postęp weryfikacji. W celu zapisania postępu weryfikacji, na zakładce Weryfikacja realizacji programu na dole ekranu wybierz przycisk Zapisz postęp weryfikacji.

| yfikacji Zakończ opiniowanie |
|------------------------------|
| er                           |

Rysunek 25 Stopka zakładki Weryfikacja realizacji programu

## 4.6. Weryfikacja EKS po uzupełnieniu szkolenia

Po uzupełnieniu realizacji szkolenia na skutek wydanej negatywnej opinii, EKS jest zwracana do ponownej weryfikacji merytorycznej. Elementy szkolenia, do których w poprzedniej weryfikacji były zgłoszone uwagi, domyślnie są zaznaczone jako **Do uzupełnienia**. Po rozwinięciu szczegółów takiego elementu widoczny jest panel **Uwagi zgłoszone w trakcie wcześniejszych weryfikacji**. W panelu tym widoczna jest lista uwag z wcześniejszych weryfikacji. Nad podsumowaniem danych wprowadzonych przed weryfikacją widoczne jest podsumowanie **Uzupełnienia do weryfikacji**.

| Wynik weryfikacji * (                                        | 🔿 Zatwierdzono 🔘 Do uzup                                                         | etnienia                                      |                    |       |
|--------------------------------------------------------------|----------------------------------------------------------------------------------|-----------------------------------------------|--------------------|-------|
| Szczegółowy opis elen                                        | mentów do uzupełnienia wraz z uzasa                                              | adnieniem "                                   |                    |       |
|                                                              |                                                                                  |                                               |                    |       |
|                                                              |                                                                                  |                                               | 0                  | /2000 |
| <ul> <li>Uwagi zgłoszone w</li> <li>Weryfikacja 3</li> </ul> | <b>ı trakcie wcześniejszych weryfikacj</b><br>3: Nakładają się terminy paździerr | <b>ji</b><br>nikowych staży w zakresie mykolo | ogii i wirusologii |       |
| -<br>Uzupełnienie<br><b>Weryfikacja 3</b>                    | Dni wprowadzone<br><b>2</b>                                                      | Dni zatwierdzone<br>2                         |                    |       |

Rysunek 26 Powtórnie weryfikowany uzupełniony staż

Na liście realizacji widoczne są wszystkie realizacje, zarówno te sprzed weryfikacji jak i te z kolejnych uzupełnień szkolenia po negatywnej opinii. Realizacje dodane w ramach uzupełnienia oznaczone są tabletką Uzupełnienie do weryfikacji z numerem weryfikacji. Lista jest możliwa do filtrowania po statusie i można odfiltrować realizacje do poszczególnych weryfikacji.

| Daty realizacji                                                                            |                                                   | Status                                                                                                    |
|--------------------------------------------------------------------------------------------|---------------------------------------------------|----------------------------------------------------------------------------------------------------|
| Od: dd.mm.rrrr                                                                             | Do: dd.mm.rrr                                     | Wybierz  Szukaj realizacji                                                                                    |
| Lista realizacji                                                                           |                                                   | Wprowadzone<br>Zatwierdzone – do weryfikacji 3 Wszystkich pozycji 6 1 2 X<br>Zatwierdzone – przed weryfikacją |
| Uzupełnienie do weryfikacji 3<br>Jeunostka reauzująca staz<br>Gdański Uniwersytet Medyczny |                                                   |                                                                                                    |
| Liczba dni<br><b>2</b>                                                                     | Daty realizacji<br>30.12.2024 - 31.12.2024        | Status<br>Wprowadzone                                                                                         |
| Jednostka realizująca staż<br>Gdański Uniwersytet Medyczny                                 | ,                                                 |                                                                                                    |
| Liczba dni<br><b>2</b>                                                                     | Daty realizacji<br><b>28.10.2024 - 29.10.2024</b> | Status<br>Zatwierdzone                                                                                        |
| Osoba zatwierdzająca<br>Jola Melon                                                         |                                                   | Data zatwierdzenia<br>30:12:2024                                                                              |
| Jednostka realizująca staż<br>Gdański Uniwersytet Medyczny                                 | ,                                                 |                                                                                                    |
| Liczba dni<br><b>2</b>                                                                     | Daty realizacji<br>21.10.2024 - 22.10.2024        | Status<br>Zatwierdzone                                                                                        |
| Osoba zatwierdzająca                                                                       |                                                   | Data zatwierdzenia                                                                                            |

Rysunek 27 Lista uzupełnionych realizacji

## 4.7. Podświetlenie elementów koniecznych do uzupełnienia

Wybranie przycisku Zakończ opiniowanie uruchamia sprawdzenie czy wszystkie elementy niezbędne do zakończenia weryfikacji zostały przez Ciebie uzupełnione. Jeżeli istnieją elementy weryfikacji wymagające uzupełnienia, to przy próbie zakończenia opiniowania system nie pozwoli na wykonanie tej operacji i wyświetli komunikat Nie można zakończyć opiniowania szkolenia specjalizacyjnego.

| ⊕-         | Moduł IV — Elementy epidemiologii, higieny szpitalnej i zakazenia związane z opieką zdrowotną |                                                                                                    |
|------------|-----------------------------------------------------------------------------------------------|----------------------------------------------------------------------------------------------------|
| Ð          | Moduł V — Laboratoryjna diagnostyka medyczna                                                  | Nie można zakończyć opiniowania szkolenia specjalizacyjnego ×<br>Zmiany nie moga zostać zapisane, ponieważ nie wszystkie elementy realizacji<br>szkolenia zostały zwerychłowane albo brak szczegółowego opisu elementów do<br>uzupetnienia wraz z uzasadnieniem.                                                                                                    |
| Ð          | Moduł VI — Podsumowujący                                                                      | 0                                                                                                    |
| <b>⊕</b> - | Samokształcenie                                                                               |                                                                                                    |
|            | Kurs jednolity — Prawo medyczne                                                               | • •                                                                                                    |
|            | Wynik weryfikacji * 🔘 Zatwierdzono 🛛 Do uzupełnienia                                          |                                                                                                    |
|            | Staż podstawowy                                                                               | <ul> <li>Image: Image: Ima</li></ul> |
|            | Wynik weryfikacji * 🔘 Zatwierdzono 🛛 Do uzupełnienia                                          |                                                                                                    |
| Wyni       | k weryfikacji merytorycznej                                                                   |                                                                                                    |
| Op         | inia konsultanta wojewódzkiego / krajowego *                                                  |                                                                                                    |
| C          | Szkolenie specjalizacyjne zostało zrealizowane zgodnie z programem specjalizacji              |                                                                                                    |
| C          | Program szkolenia specjalizacyjnego nie został zrealizowany i wymaga uzupełnienia             | Zapisz postęp weryfikacji Zakończ opiniowanie                                                                                                    |

Rysunek 28 Weryfikacja realizacji programu z komunikatem o braku możliwości zakończenia opiniowania

Aby sprawdzić, które elementy wymagają uzupełnienia musisz rozwinąć szczegóły weryfikacji i odszukać elementy, które nie zostały oznaczone kolorową ikoną i je zatwierdzić lub zgłosić do uzupełnienia.

| Weryfikacja realizacji programu         Dane podstawowe         Dane specjalizacji         Program specjalizacji         Archiwum weryfikacji           Elementy programu specjalizacji do weryfikacji         Elementy programu specjalizacji do weryfikacji         Elementy programu specjalizacji do weryfikacji         Elementy programu specjalizacji do weryfikacji | Nie można zakończyć opiniowania szkolenia specjalizacyjnego X<br>Zmiany nie mogą zostać zapisane, ponieważ nie wszystkie elementy realizacji<br>szkolenia zostały zweryfikowane albo brak szczegółowego opisu elementów do<br>uzupetnienia wraz z uzasadnieniem. |
|----------------------------------------------------------------------------------------------------|----------------------------------------------------------------------------------------------------|
| Moduł I – Zasady organizacji i funkcjonowania medycznego laboratorium mikrobiologicznego                                                                                                    | ٥                                                                                                    |
| Modut II – Mikrobiologia ogólna                                                                                                    | ٥                                                                                                    |
| - Modut III — Mikrobiologia kliniczna                                                                                                    |                                                                                                    |
| € Kursy specjalizacyjne                                                                                                    |                                                                                                    |
| 5 Staże kierunkowe                                                                                                    |                                                                                                    |
| W zakresie wirusologii                                                                                                    |                                                                                                    |
| 1 Wynik weryfikacji* 🕜 Zatwierdzono 🕜 Do uzupełnienia                                                                                                    |                                                                                                    |
| W zakresie mykologii                                                                                                    | ~                                                                                                    |
| 2 Wynik weryfikacji * 🕐 Zatwierdzono 🕜 Do uzupełnienia                                                                                                    |                                                                                                    |

Rysunek 29 Weryfikacja realizacji programu z zaznaczonymi niezweryfikowanymi elementami

Po uzupełnieniu oceny wszystkich elementów szkolenia musisz wybrać jedną z opcji:

- Szkolenie specjalizacyjne zostało zrealizowane zgodnie z programem specjalizacji,
- Program szkolenia specjalizacyjnego nie został zrealizowany i wymaga uzupełnienia.

| ynik weryfikacji merytorycznej                                                                                                    |                                               |
|----------------------------------------------------------------------------------------------------|-----------------------------------------------|
| Spinis from the stand of the second state of the spin of the spin |                                               |
| O Szkolenie specjalizacyjne zostało zrealizowane zgodnie z programem specjalizacji                                                                                                    |                                               |
| 🔘 Program szkolenia specjalizacyjnego nie został zrealizowany i wymaga uzupełnienia                                                                                                    |                                               |
| Wybierz wynik weryfikacji EKS                                                                                                    |                                               |
|                                                                                                    | Zapisz postęp weryfikacji Zakończ opiniowanie |
|                                                                                                    |                                               |
| do: Elektroniczne Karty Specjalizacji                                                                                                    |                                               |

Rysunek 30 Stopka zakładki Weryfikacja realizacji programu z zaznaczonymi opcjami wyboru

Jeżeli zaznaczysz pozytywny wynik weryfikacji, a którykolwiek z elementów realizacji został przez Ciebie zaznaczony jako wymagający uzupełnienia, system zablokuje taką możliwość i wyświetli odpowiedni komunikat Nie można zakończyć opiniowania szkolenia specjalizacyjnego.

# 5. Wydanie oceny pozytywnej

Po zakończeniu weryfikacji merytorycznej szkolenia specjalizacyjnego, które nie wymaga uzupełnienia, musisz na zakładce Weryfikacja realizacji programu wybrać opcję Szkolenie specjalizacyjne zostało zrealizowane zgodnie z programem specjalizacji i potwierdzić przyciskiem Zakończ opiniowanie. Operacja wymaga potwierdzenia i jest możliwa, jeżeli wszystkie elementy szkolenia są oznaczone na zielono.

| Weryfikacja realizacji programu         Dane podstawowe         Dane specjalizacji         Program specjalizacji         Archiwum weryfikacji                                                                                                |               |  |  |  |  |  |
|----------------------------------------------------------------------------------------------------|---------------|--|--|--|--|--|
| Elementy programu specjalizacji do weryfikacji                                                                                                    |               |  |  |  |  |  |
| Oduł I – Zasady organizacji i funkcjonowania medycznego laboratorium mikrobiologicznego                                                                                                    | •             |  |  |  |  |  |
| - Moduł II – Mikrobiologia ogólna                                                                                                    | •             |  |  |  |  |  |
| Moduł III – Mikrobiologia kliniczna                                                                                                    | 0             |  |  |  |  |  |
| Oduł IV – Elementy epidemiologii, higieny szpitalnej i zakażenia związane z opieką zdrowotną                                                                                                    | 0             |  |  |  |  |  |
| Oduł V – Laboratoryjna diagnostyka medyczna                                                                                                    | 0             |  |  |  |  |  |
| - Moduł VI – Podsumowujący                                                                                                    |               |  |  |  |  |  |
| ⊕- Samokształcenie                                                                                                    |               |  |  |  |  |  |
| Kurs jednolity — Prawo medyczne                                                                                                    |               |  |  |  |  |  |
| Wynik weryfikacji * 💿 Zatwierdzono 🔿 Do uzupełnienia                                                                                                    |               |  |  |  |  |  |
| Staż podstawowy                                                                                                    | ⊘ _           |  |  |  |  |  |
| Wynik weryfikacji * 🔘 Zatwierdzono 🔿 Do uzupełnienia                                                                                                    |               |  |  |  |  |  |
| Wynik weryfikacji merytorycznej                                                                                                    |               |  |  |  |  |  |
| Opinia konsultanta wojewódzkiego/krajowego * <ul> <li>Szkolenie specjalizacyjne zostało zrealizowane zgodnie z programem specjalizacji</li> <li>Program szkolenia specjalizacyjnego nie został zrealizowany i wymaga uzupełnienia</li> </ul> |               |  |  |  |  |  |
| Zapisz postęp weryfikacji Zakońc                                                                                                    | z opiniowanie |  |  |  |  |  |

Rysunek 31 Weryfikacja realizacji programu z zaznaczoną opcją oceny pozytywnej

| specjalizacyj<br>pozytywnego                                         | zysz opiniowanie<br>nego z wydaniem<br>o                            | i wyniku                                            |
|----------------------------------------------------------------------|---------------------------------------------------------------------|-----------------------------------------------------|
| Mazowiecki Urząd Wo<br>opiniowania, a EKS zo<br>zakończenia opiniowa | jewódzki w Warszawie otrzym<br>stanie przekazana do urzędu.<br>mia? | a informację o zakończeniu<br>Czy potwierdzasz chęć |
|                                                                      | Anuluj                                                              | Potwierdź                                           |

Rysunek 32 Potwierdzenie wydania pozytywnej opinii

Po potwierdzeniu aktualna weryfikacja merytoryczna zmieni status na **Pozytywna opinia**, EKS otrzyma status **Zaopiniowana pozytywnie** oraz do Urzędu zostanie wysłana informacja o wydaniu oceny pozytywnej. Pozytywny wynik opiniowania widzą wszystkie osoby posiadające dostęp do szczegółów EKS, zaopiniowanej pozytywnie.

| Elektroniczna Karta Specjalizacji<br>Wiosna 2024 I Tryb podstawowy                                        | nr 2024/W/D/00023                                                       |                                                                                              |                                                                      |                                 |                   |
|----------------------------------------------------------------------------------------------------|-------------------------------------------------------------------------|----------------------------------------------------------------------------------------------|----------------------------------------------------------------------|---------------------------------|-------------------|
| Adam Maria Melon                                                                                          |                                                                         |                                                                                              |                                                                      | I                               | Pokaż skierowanie |
| PESEL/numer dokumentu<br>1233444444<br>Przynależność specjalizacji<br>Pomorcki Urzad Wojawódzki w Gdańsky | Numer wpisu do rejestru osób odby<br>00014696032500085<br>Kod dziedziny | wających szkolenie<br>Dziedzina medycyny laboratoryjnej<br>Laboratoryjna mikrobiologia medyc | Organ wydający<br>Pomorski Urząd Wojewódzki w Gdau<br>Grupa zawodowa | Status<br>ńsku Zaopiniowana poz | zytywnie          |
| Pomorski Urząd Wojewódzki w Gdańsku                                                                       | 024                                                                     | Laboratoryjna mikrobiologia medyo                                                            | zna Diagnosta labora                                                 | itoryjny                        |                   |
| Aktualna weryfikacja merytoryczna kon                                                                     | sultanta wojewódzkiego,                                                 | /krajowego                                                                                   |                                                                      |                                 |                   |
|                                                                                                    |                                                                         |                                                                                              | 2.4                                                                  | W. Sauf Jahan                   |                   |
| 11 Klara Jan Melon                                                                                        | Isuttanta                                                               | Transplantologia kliniczna                                                                   | Konsultant Wojewódzk                                                 | i Zachodniopomorskie            | ~                 |
| Status weryfikacji<br><b>Pozytywna opinia</b>                                                             |                                                                         | Podmiot przekazujący<br><b>Pomorski Urząd Wojewódzki w Gdański</b>                           | Data przekazania<br><b>03.01.2025</b>                                |                                 |                   |

Rysunek 33 EKS zaopiniowana pozytywnie

# 6. Wydanie oceny negatywnej

#### 6.1. Wskazanie braków merytorycznych do uzupełnienia

Po zakończeniu weryfikacji merytorycznej karty specjalizacji, która wymaga uzupełnienia musisz na zakładce Weryfikacja realizacji programu wybrać opcję Program szkolenia specjalizacyjnego nie został zrealizowany i wymaga uzupełnienia i potwierdzić przyciskiem Zakończ opiniowanie. Operacja wymaga potwierdzenia i jest możliwa, jeżeli wszystkie elementy szkolenia zostały ocenione i istnieją elementy realizacji, które wymagają uzupełnienia i są zaznaczone ikona pomarańczową.

| We         | yfikacja realizacji programu Dane podstawowe Dane specjalizacji Program specjalizacji Archiwum weryfikacji |                                               |
|------------|----------------------------------------------------------------------------------------------------|-----------------------------------------------|
| Elem       | enty programu specjalizacji do weryfikacji                                                                 |                                               |
| <b>—</b>   | Moduł I — Zasady organizacji i funkcjonowania medycznego laboratorium mikrobiologicznego                   | 0                                             |
| <b>—</b>   | Moduł II — Mikrobiologia ogólna                                                                            | 0                                             |
| ⊕-         | Moduł III — Mikrobiologia kliniczna                                                                        | θ                                             |
| ⊕-         | Moduł IV — Elementy epidemiologii, higieny szpitalnej i zakażenia związane z opieką zdrowotną              | 0                                             |
| <b>-</b>   | Moduł V — Laboratoryjna diagnostyka medyczna                                                               | 0                                             |
| <b>⊕</b> - | Moduł VI — Podsumowujący                                                                                   | •                                             |
| <b>-</b>   | Samokształcenie                                                                                            | •                                             |
|            | Kurs jednolity — Prawo medyczne                                                                            | o 🗸                                           |
|            | Wynik weryfikacji 🍍 🔘 Zatwierdzono 🛛 Do uzupełnienia                                                       |                                               |
|            | Staż podstawowy                                                                                            | o 🗸                                           |
|            | Wynik weryfikacji 🍍 🔘 Zatwierdzono 🛛 Do uzupełnienia                                                       |                                               |
| Wyni       | k weryfikacji merytorycznej                                                                                |                                               |
| Op         | inia konsultanta wojewódzkiego/krajowego *                                                                 |                                               |
|            | ) Szkolenie specjalizacyjne zostało zrealizowane zgodnie z programem specjalizacji                         |                                               |
|            | ) Program szkolenia specjalizacyjnego nie został zrealizowany i wymaga uzupełnienia                        | Zapisz postęp weryfikacji Zakończ opiniowanie |

Rysunek 34 Weryfikacja realizacji programu z zaznaczoną opcją oceny negatywnej

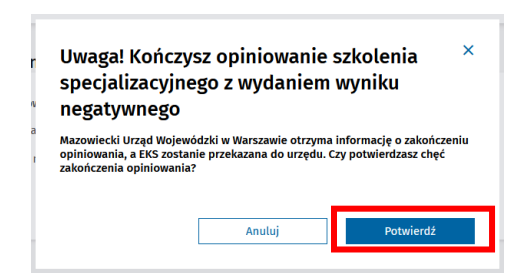

Rysunek 35 Potwierdzenie wydania negatywnej opinii

Po potwierdzeniu aktualna weryfikacja merytoryczna zmieni status na Wskazane braki merytoryczne do uzupełnienia oraz do Urzędu zostanie wysłana informacja o wydaniu wstępnej oceny negatywnej. Na tym etapie Twoją ocenę widzi wyłącznie Urząd.

| Aktualna weryfikacja                            | merytoryczna konsultanta                                                                    | a wojewódzkiego/krajowego                   |                               |                                      |                                   |            |  |
|-------------------------------------------------|---------------------------------------------------------------------------------------------|---------------------------------------------|-------------------------------|--------------------------------------|-----------------------------------|------------|--|
| Numer weryfikacji<br>3                          | Imię i nazwisko konsultanta<br><b>Klara Jan Melon</b>                                       | Powołany w dzied<br><b>Transplantologia</b> | zinie<br><b>kliniczna</b>     | Rola<br><b>Konsultant Wojewódzki</b> | Województwo<br>Zachodniopomorskie | ~          |  |
| Status weryfikacji<br>Wskazane braki merytorycz | zne do uzupełnienia                                                                         | Podmiot przekazu<br><b>Pomorski Urząd</b>   | iący<br>Nojewódzki w Gdańsku  | Data przekazania<br>30.12.2024       |                                   |            |  |
|                                                 |                                                                                             |                                             |                               |                                      |                                   |            |  |
|                                                 |                                                                                             |                                             |                               | Przekaż do innego kons               | sultanta Zwróć do ko              | onsultanta |  |
| Lista uwag konsultanta                          | a (6) Nowe                                                                                  |                                             |                               |                                      |                                   | ~          |  |
| Weryfikacja realizacji progra                   | amu 🌖 Dane podstawowe                                                                       | Dane specjalizacji Program spe              | cjalizacji Realizacja prograr | nu <u>Archiwum weryfikacji</u>       |                                   |            |  |
| Elementy programu s                             | pecjalizacji do weryfikacji                                                                 |                                             |                               |                                      |                                   |            |  |
| ⊕- Moduł I – Zasady                             | )- Moduł I − Zasady organizacji i funkcjonowania medycznego laboratorium mikrobiologicznego |                                             |                               |                                      |                                   |            |  |
| ⊕- Moduł II — Mikrob                            | biologia ogólna                                                                             |                                             |                               |                                      |                                   | 0          |  |

Rysunek 36 Aktualna weryfikacja merytoryczna ze wskazanymi brakami do uzupełnienia

W tym stanie Aktualnej weryfikacji merytorycznej nie możesz modyfikować uwag. Na zakładce **Weryfikacja** realizacji programu widoczne są zgłoszone przez Ciebie uwagi w formie komunikatów przy elementach, przy których dodałeś Szczegółowy opis elementów do uzupełnienia wraz z uzasadnieniem, ale nie możesz ich modyfikować.

| Weryfikacja | realiz                                                                                   | acji programu 🤑                                 | <u>Dane podstawowe</u><br>cii do wervfikacii     | Dane specjalizacji                                           | Program specjalizacji                | Realizacja programu              | Archi     | iwum weryfikacji                     |   |   |
|-------------|------------------------------------------------------------------------------------------|-------------------------------------------------|--------------------------------------------------|--------------------------------------------------------------|--------------------------------------|----------------------------------|-----------|--------------------------------------|---|---|
| Liementy p  | aementy programu specjanzacji do werynkacji                                              |                                                 |                                                  |                                                              |                                      |                                  |           |                                      |   |   |
| - Mod       | Moduł I – Zasady organizacji i funkcjonowania medycznego laboratorium mikrobiologicznego |                                                 |                                                  |                                                              |                                      |                                  |           |                                      | • |   |
| 6- к        | ĸ                                                                                        | Cursy specjalizacyjno                           | e                                                |                                                              |                                      |                                  |           |                                      |   | • |
|             |                                                                                          | Zasady organizacj<br>zarażeniami, syste         | ji i funkcjonowania la<br>emy jakości            | aboratorium diagnos                                          | stycznego - akty prawne              | w ochronie zdrowia zv            | wiązane z | z chorobami zakaźnymi, zakażeniami i | • | ^ |
|             |                                                                                          | Szczegółowy o<br>Brakuje udoku                  | opis elementów do uzupe<br>umentowania odbycia k | e <b>łnienia wraz z uzasadni</b><br>ursu. Załączony nieczyte | <b>eniem</b><br>elny skan dokumentu. |                                  |           |                                      |   |   |
|             |                                                                                          | Numer kursu                                     |                                                  | Data ukończenia                                              |                                      | Liczba dni                       |           | Status                               |   | _ |
|             |                                                                                          | 12345/1/2024                                    |                                                  | 04.10.2024                                                   |                                      | 3                                |           | Zatwierdzone                         |   |   |
|             | 1                                                                                        | Nazwa podmiotu realiz<br>Zasady organizacji i f | zującego<br><b>unkcjonowania laborato</b>        | rium diagnostycznego                                         |                                      |                                  |           |                                      |   |   |
|             |                                                                                          | Załączniki                                      |                                                  |                                                              |                                      |                                  |           |                                      |   |   |
|             |                                                                                          | Odwzorowanie cyfrowe                            | e zaświadczenia o ukończe                        | niu kursu                                                    |                                      |                                  |           |                                      |   |   |
|             | Skan_dokumentu_00234577 (TXT, 2 B)     Poblerz                                           |                                                 |                                                  |                                                              |                                      |                                  |           |                                      |   |   |
|             |                                                                                          | Osoba zatwierdzająca<br>Jola Melon              |                                                  |                                                              |                                      | Data zatwierdzenia<br>30.12.2024 |           |                                      |   |   |

Rysunek 37 Weryfikacja realizacji programu z rozwiniętymi wskazanymi brakami do uzupełnienia

#### 6.2. Uzupełnienie treści weryfikacji po zwrocie przez Urząd

Jeżeli Urząd stwierdzi, że opis elementów do uzupełnienia jest mało precyzyjny, lub istnieje dodatkowa dokumentacja potwierdzająca realizację, może zwrócić opinię do uzupełnienia. W takiej sytuacji otrzymasz mail z informacją o konieczności doprecyzowania opinii negatywnej. W celu doprecyzowania opinii musisz odszukać EKS na liście i wejść w szczegóły karty specjalizacji. Sekcja Aktualna weryfikacja merytoryczna ma status Zwrócona do konsultanta do uzupełnienia opinii, możesz w niej odczytać Powód zwrotu i jeżeli zostały dołączone załączniki możesz je pobrać.

| Aktualna                    | Aktualna weryfikacja merytoryczna konsultanta wojewódzkiego/krajowego |                                                             |                                       |                                          |   |  |  |  |  |
|-----------------------------|-----------------------------------------------------------------------|-------------------------------------------------------------|---------------------------------------|------------------------------------------|---|--|--|--|--|
| Numer we<br>3               | ryfikacji Imię i nazwisko konsultanta<br><b>Klara Jan Melon</b>       | Powołany w dziedzinie<br><b>Transplantologia kliniczna</b>  | Rola<br>Konsultant Wojewódzki         | Województwo<br><b>Zachodniopomorskie</b> | ~ |  |  |  |  |
| Status we<br><b>Zwrócon</b> | yfikacji<br>do konsultanta do uzupełnienia opinii                     | Podmiot przekazujący<br>Pomorski Urząd Wojewódzki w Gdańsku | Data przekazania<br><b>30.12.2024</b> |                                          |   |  |  |  |  |
| Zwróco                      | no do konsultanta w celu uzupełnienia opinii                          | _                                                           |                                       |                                          |   |  |  |  |  |
| Powód zw<br><b>Prośba o</b> | rotu<br>doprecyzowanie, które okresy staży się nakładają              |                                                             |                                       |                                          |   |  |  |  |  |

Rysunek 38 Aktualna weryfikacja merytoryczna zwrócona do uzupełnienia

Rozwiń drzewo realizacji na zakładce **Weryfikacja realizacji programu** wyszukaj element, który powinien być inaczej opisany i doprecyzuj go.

| Wer      | ryfikacja realizacji programu 🌖 Dane podstawowe Dane specjalizacji Program specjalizacji Archiwum weryfikacji |     |  |  |  |  |
|----------|----------------------------------------------------------------------------------------------------|-----|--|--|--|--|
| Elem     | enty programu specjalizacji do weryfikacji                                                                    |     |  |  |  |  |
| <b>—</b> | Moduł I — Zasady organizacji i funkcjonowania medycznego laboratorium mikrobiologicznego                      | 0   |  |  |  |  |
| <b>—</b> | Moduł II — Mikrobiologia ogólna                                                                               | 0   |  |  |  |  |
| •        | 🗢 Moduł III – Mikrobiologia kliniczna 🌔                                                                       |     |  |  |  |  |
| ÷        | K Kursy specjalizacyjne                                                                                       | •   |  |  |  |  |
| •        | s Staże kierunkowe                                                                                            | •   |  |  |  |  |
|          | W zakresie wirusologii                                                                                        | ! ~ |  |  |  |  |
|          | Wynik weryfikacji * 🔿 Zatwierdzono 💿 Do uzupetnienia                                                          |     |  |  |  |  |
|          | 1<br>Szczegółowy opis elementów do uzupełnienia wraz z uzasadnieniem *                                        |     |  |  |  |  |
|          | Nakładają się terminy październikowych staży w zakresie mykologii i wirusologii                               |     |  |  |  |  |
|          | 79/2000                                                                                                    |     |  |  |  |  |

Rysunek 39 Weryfikacja realizacji z widocznym opisem elementów do uzupełnienia

Następnie zaznacz Wynik weryfikacji merytorycznej i Zakończ opiniowanie.

| Wynik weryfikacji merytorycznej                                                                                                    |                     |
|----------------------------------------------------------------------------------------------------|---------------------|
| Opinia konsultanta wojewódzkiego/krajowego *           S         skolenie specjalizacyjne zostało zrealizowane zgodnie z programem specjalizacji           S         pogram szkolenia specjalizacyjnego nie został zrealizowany i wymaga uzupełnienia | Zakończ opiniowanie |

Rysunek 40 Wynik weryfikacji merytorycznej

Po potwierdzeniu na liście uwag pojawi się nowa uwaga, a poprzednia zostanie oznaczona jako zmieniona.

| uaina weryfikacja m                                                                        | erytoryczna konsultanta woje                                                               | wodzkiego/krajowego                                                |                                       |                                   |            |
|--------------------------------------------------------------------------------------------|--------------------------------------------------------------------------------------------|--------------------------------------------------------------------|---------------------------------------|-----------------------------------|------------|
| Numer weryfikacji<br><b>3</b>                                                              | Imię i nazwisko konsultanta<br><b>Klara Jan Melon</b>                                      | Powołany w dziedzinie<br><b>Transplantologia kliniczna</b>         | Rola<br>Konsultant Wojewódzki         | Województwo<br>Zachodniopomorskie |            |
| Status weryfikacji<br><b>Wskazane braki merytoryczne</b>                                   | e do uzupełnienia                                                                          | Podmiot przekazujący<br><b>Pomorski Urząd Wojewódzki w Gdańsku</b> | Data przekazania<br><b>30.12.2024</b> |                                   |            |
| Lista uwag konsultanta (                                                                   | 7)                                                                                         |                                                                    |                                       |                                   |            |
|                                                                                            |                                                                                            |                                                                    |                                       | Wszystkich pozycji <b>7</b> 1     | <u>2</u> > |
| i <b>1.12.2024</b><br>Vakładają się terminy paździ<br>icieżka elementu: <b>Moduł III</b> – | iernikowych staży w zakresie mykologii i wir<br>Mikrobiologia kliniczna >> Staże kierunkow | usologii<br>>> W zakresie wirusologii                              |                                       | Pokaž mniej                       | Nr 7       |
| 1.12.2024 Praca specjaliza                                                                 | acyjna wymaga poprawy i uzupełnienia. Pra                                                  | ca nie ma żadnych znamion pracy naukowej, a przypomin              | na raczej opracowanie przedstawiane   | e przez fir <u>Pokaż więcej</u>   | Nr 6       |
| 1.12.2024 Ponieważ nakła                                                                   | adają się terminy staży w zakresie mykologii                                               | , parazytologii i wirusologii kwestia ta wymaga wyjaśnienia        | a                                     | <u>Pokaż więcej</u>               | Nr 5       |
| 31.12.2024 Ponieważ nakła                                                                  | adają się terminy staży w zakresie mykologii                                               | , parazytologii i wirusologii kwestia ta wymaga wyjaśnienia        | a                                     | <u>Pokaż więcej</u>               | Nr4        |
| 31.12.2024 Zmieniona (patr                                                                 | z uwaga nr. 7) Ponieważ nakładają się term                                                 | iny staży w zakresie mykologii, parazytologii i wirusologii        | kwestia ta wymaga wyjaśnienia         | Pokaż więcej                      | Nr 3       |
|                                                                                            |                                                                                            |                                                                    |                                       | 1                                 | <u>2</u> > |

Rysunek 41 Lista uwag konsultanta

#### 6.3. Wydanie opinii po wniosku diagnosty laboratoryjnego

Jeżeli diagnosta złożył wniosek o weryfikację opinii, Urząd może zwrócić opinię do uzupełnienia. W takiej sytuacji otrzymasz mail z informacją o konieczności weryfikacji opinii negatywnej. W celu weryfikacji opinii, musisz odszukać EKS na liście i wejść w szczegóły karty specjalizacji. Sekcja Aktualna weryfikacja merytoryczna ma status Zwrócona do konsultanta na wniosek diagnosty (odwołanie), możesz w niej odczytać Powód zwrotu i pobrać Załączniki.

| Numer weryfikacji                                                                                        | Imię i nazwisko konsultanta                                                                         | Powołany w dziedzinie                                       | Rola                                  | Województwo        |    |
|----------------------------------------------------------------------------------------------------|----------------------------------------------------------------------------------------------------|-------------------------------------------------------------|---------------------------------------|--------------------|----|
| 3                                                                                                    | Klara Jan Melon                                                                                     | Transplantologia kliniczna                                  | Konsultant Wojewódzki                 | Zachodniopomorskie | L. |
| Status weryfikacji<br><b>Zwrócona do konsultanta</b>                                                     | na wniosek diagnosty                                                                                | Podmiot przekazujący<br>Pomorski Urząd Wojewódzki w Gdańsku | Data przekazania<br><b>30.12.2024</b> |                    |    |
|                                                                                                    |                                                                                                    |                                                             |                                       |                    |    |
| Lista uwag konsultant                                                                                    | ta (7)                                                                                              |                                                             |                                       |                    | ~  |
| Lista uwag konsultant<br>Zwrócono do konsulta                                                            | a (7)<br>anta na wniosek diagnosty (odwołanie)                                                      |                                                             |                                       |                    |    |
| Lista uwag konsultant<br>Zwrócono do konsulta                                                            | ta (7)<br>anta na wniosek diagnosty (odwołanie)                                                     |                                                             |                                       |                    | ~  |
| Lista uwag konsultant<br>Zwrócono do konsulta<br>Powód zwrotu<br>W załączeniu wniosek diag               | ta (7)<br>anta na wniosek diagnosty (odwołanie)<br>gnosty i skan certyfikatu potwierdzającego odbyc | ie kursu                                                    |                                       |                    |    |
| Lista uwag konsultant<br>Zwrócono do konsulta<br>Powód zwrotu<br>W załączeniu wniosek diag<br>Załączniki | ta (7)<br>anta na wniosek diagnosty (odwołanie)<br>gnosty i skan certyfikatu potwierdzającego odbyc | ie kursu                                                    |                                       |                    |    |

Rysunek 42 Aktualna weryfikacja merytoryczna zwrócona na wniosek diagnosty

Rozwiń drzewo realizacji na zakładce **Weryfikacja realizacji programu** wyszukaj elementy, co do których został zgłoszony wniosek i jeżeli to niezbędne zmień treść opinii, lub zmień **Wynik weryfikacji**.

| Weryfika<br>Element | <sup>acja rea</sup><br>ty pro | ogramu specjalizacji                                 | Dane podstawowe<br>i do weryfikacji  | Dane specjalizacji                   | Program specjalizacji   | Archiwum weryfikacji                    |         |                                      |   |   |
|---------------------|-------------------------------|------------------------------------------------------|--------------------------------------|--------------------------------------|-------------------------|-----------------------------------------|---------|--------------------------------------|---|---|
| •                   | Moduł                         | I — Zasady organizacji i                             | funkcjonowania m                     | nedycznego laborato                  | rium mikrobiologicznego | )                                       |         |                                      |   | 0 |
| •                   | к                             | Kursy specjalizacyjne                                |                                      |                                      |                         |                                         |         |                                      |   | 0 |
| Ĭ                   |                               | Zasady organizacji i<br>zarażeniami, system          | funkcjonowania la<br>ny jakości      | aboratorium diagnos                  | tycznego - akty prawne  | w ochronie zdrowia z                    | wiązane | z chorobami zakaźnymi, zakażeniami i | Ø | ^ |
|                     |                               | Wynik weryfikacji *                                  | O Zatwierdzono                       | 🔵 Do uzupełnienia                    |                         |                                         |         |                                      |   |   |
|                     |                               | Numer kursu<br>12345/1/2024                          |                                      | Data ukończenia<br><b>04.10.2024</b> |                         | Liczba dni<br><b>3</b>                  |         | Status<br>Zatwierdzone               |   |   |
|                     | _ 1                           | Nazwa podmiotu realizuja<br>Zasady organizacji i fun | ącego<br><b>kcjonowania laborato</b> | rium diagnostycznego                 |                         |                                         |         |                                      |   |   |
|                     |                               | Załączniki                                           |                                      |                                      |                         |                                         |         |                                      |   |   |
|                     |                               | Odwzorowanie cyfrowe za                              | aświadczenia o ukończe               | niu kursu                            |                         |                                         |         |                                      |   |   |
|                     |                               | 🖉 Skan_dokumentu_                                    | 00234577 (TXT, 2 B)                  |                                      |                         |                                         | Pobierz |                                      |   |   |
|                     |                               | Osoba zatwierdzająca<br>Jola Melon                   |                                      |                                      |                         | Data zatwierdzenia<br><b>30.12.2024</b> |         |                                      |   |   |

Rysunek 43 Weryfikacja realizacji z zatwierdzonym elementem realizacji

Następnie zaznacz Wynik weryfikacji merytorycznej i Zakończ opiniowanie. Jeżeli uznasz argumenty z wniosku i wszystkie elementy, które zgłosiłeś do uzupełnienia są bez uwag, możesz wydać pozytywną opinię. Możesz również utrzymać opinię negatywną.

| Wynik weryfikacji merytorycznej                                                                                                    |                     |
|----------------------------------------------------------------------------------------------------|---------------------|
| Opinia konsultanta wojewódzkiego/krajowego *  S kolenie specjalizacyjne zostało zrealizowane zgodnie z programem specjalizacji  ogram szkolenia specjalizacyjnego nie został zrealizowany i wymaga uzupełnienia | Zakończ opiniowanie |

Rysunek 44 Wynik weryfikacji merytorycznej

Po potwierdzeniu, że program szkolenia nie został zrealizowany i wymaga uzupełnienia, Urząd zostanie poinformowany o wydaniu opinii negatywnej, a EKS zmieni status na Zaopiniowana negatywnie.

| Elektroniczna Karta Specjalizacj                                   | ji nr 2024/W/D/00                               | 0023                                                                   |                                                       |                                          |                |
|--------------------------------------------------------------------|-------------------------------------------------|------------------------------------------------------------------------|-------------------------------------------------------|------------------------------------------|----------------|
| Adam Maria Melon                                                   |                                                 |                                                                        |                                                       | Pok                                      | aż skierowanie |
| PESEL/numer dokumentu<br>1233444444                                | Numer wpisu do rejestru os<br>00014696032500085 | sób odbywających szkolenie                                             | Organ wydający<br>Pomorski Urząd Wojewódzki w Gdańsku | Status<br>Zaopiniowana negaty            | ywnie          |
| Przynależność specjalizacji<br>Pomorski Urząd Wojewódzki w Gdańsku | Kod dziedziny<br><b>024</b>                     | Dziedzina medycyny laboratoryjnej<br>Laboratoryjna mikrobiologia medyc | Grupa zawodowa<br>zna Diagnosta laboratoryjny         |                                          |                |
| Weryfikacja formalna                                               |                                                 |                                                                        |                                                       |                                          | ~              |
| Aktualna weryfikacja merytoryczna ko                               | onsultanta wojewódz                             | kiego/krajowego                                                        |                                                       |                                          |                |
| Numer weryfikacji Imię i nazwisko<br>3 Klara Jan Melo              | konsultanta<br>n                                | Powołany w dziedzinie<br><b>Transplantologia kliniczna</b>             | <sub>Rola</sub><br>Konsultant Wojewódzki              | Województwo<br><b>Zachodniopomorskie</b> | ~              |
| Status weryfikacji<br>Negatywna opinia                             |                                                 | Podmiot przekazujący<br>Pomorski Urząd Wojewódzki w Gdańsku            | Data przekazania<br>30.12.2024                        |                                          |                |
| Lista uwag konsultanta (7)                                         |                                                 |                                                                        |                                                       |                                          | ~              |

Rysunek 45 EKS zaopiniowana negatywnie

# 7. Odmowa weryfikacji merytorycznej

W celu odmowy przeprowadzenia weryfikacji merytorycznej, musisz wybrać menu Diagności laboratoryjni, Elektroniczne Karty Specjalizacji, a następnie odfiltrować listę do kart w statusie Weryfikowana merytorycznie.

| Lekarze/Lekarze dentyści 🕨 Dłagności laboratoryjni 👻 | Strona główna<br>Elektroniczne Karty Specjaliz                                                                                                 | zacji                                                                                               |                                                                                                    |                                                                                                    |
|------------------------------------------------------|----------------------------------------------------------------------------------------------------|----------------------------------------------------------------------------------------------------|----------------------------------------------------------------------------------------------------|----------------------------------------------------------------------------------------------------|
| Elektroniczne Karty Specjalizacji                    | Numer Sesja<br>Wpis<br>Inlę i nazwisko<br>Wyszukiwanie zaawansowane V                                                                          | Grupa zawodowa<br>z lub wybierz z listy v<br>PESEL/Numer dokumentu                                  | Dziedzina medycyny laboratoryjnej<br>Wpisz lub wybierz<br>Tryb specjalizacji Data rozpoczęcia<br>Wybierz V Od: dd.m<br>Wyczyść i | Status<br>WeryfikowanaX X ^<br>negatywnie<br>w.rrrr IIIIIIIIIIIIIIIIIIIIIIIIIIIIIIIII                  |
|                                                      | Lista Elektronicznych Kart Specjał<br>Sortuj: <u>Dziedzina medycymy laboratoryjnej = 0</u><br>Numer<br>2024/W/D/00023 Sesja<br>Imię i nazwisko | izacji<br>ata rozpoczęda =<br>024 Grupa zawodowa<br>Diagnosta laboratoryjny<br>PSEL/Numer dokumentu | Wsz<br>Dziedzina medycyny laboratoryjnej<br>Laboratoryjna mikrobiologia medyczna<br>Tryb specjalizacji Data rozpoczęcia          | vystkich pozycji 1 1 Pokaž na stronie 10 v<br>Status<br>Weryfikowana merytorycznie<br>Data zakończenia |

Rysunek 46 Lista EKS z filtrowaniem po statusie

Elektroniczna Karta Specjalizacji nr 2024/W/D/00023

Następnie rozwiń wybraną EKS i wybierz szczegóły. Po rozwinięciu szczegółów EKS zobaczysz panel z Aktualną weryfikacją merytoryczną konsultanta wojewódzkiego/krajowego przypisaną do Ciebie. Do czasu rozpoczęcia weryfikacji będzie ona miała status Przekazana do konsultanta. Po wybraniu przycisku Odmów opiniowania musisz uzupełnić Uzasadnienie odmowy opiniowania i Potwierdzić.

| Wiosna 2024   Tryb podstawowy                                      |                                                         |                                                                         |                                           |                                           |                                          |                   |
|--------------------------------------------------------------------|---------------------------------------------------------|-------------------------------------------------------------------------|-------------------------------------------|-------------------------------------------|------------------------------------------|-------------------|
| Adam Maria Melon                                                   |                                                         |                                                                         |                                           |                                           |                                          | Pokaż skierowanie |
| PESEL/numer dokumentu<br>1233444444                                | Numer wpisu do rejestru osób odbyv<br>00014696032500085 | wających szkolenie                                                      | Organ wydający<br><b>Pomorski Urząd V</b> | Vojewódzki w Gdańsku                      | Status<br><b>Weryfikowana m</b>          | erytorycznie      |
| Przynależność specjalizacji<br>Pomorski Urząd Wojewódzki w Gdańsku | Kod dziedziny<br>024                                    | Dziedzina medycyny laboratoryjnej<br>Laboratoryjna mikrobiologia medycz | ma                                        | Grupa zawodowa<br>Diagnosta laboratoryjny |                                          |                   |
|                                                                    |                                                         |                                                                         |                                           | Odmów opiniowania                         | Rozpocznij                               | opiniowanie       |
| Weryfikacja formalna                                               |                                                         |                                                                         |                                           |                                           |                                          | ~                 |
| Aktualna weryfikacja merytoryczna kon                              | sultanta wojewódzkiego/                                 | /krajowego                                                              |                                           |                                           |                                          |                   |
| Numer weryfikacji Imię i nazwisko kor<br>1 Klara Jan Melon         | nsultanta P<br>T                                        | Powołany w dziedzinie<br>Fransplantologia kliniczna                     | Rola<br>Kons                              | sultant Wojewódzki                        | Województwo<br><b>Zachodniopomorskie</b> | ~                 |
| Status weryinacji<br>Przekazana do konsultanta                     | F                                                       | Pomorski Urząd Wojewódzki w Gdańsku                                     | 30.12                                     | 2.2024                                    |                                          |                   |

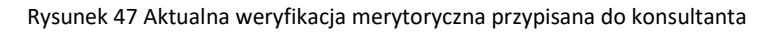

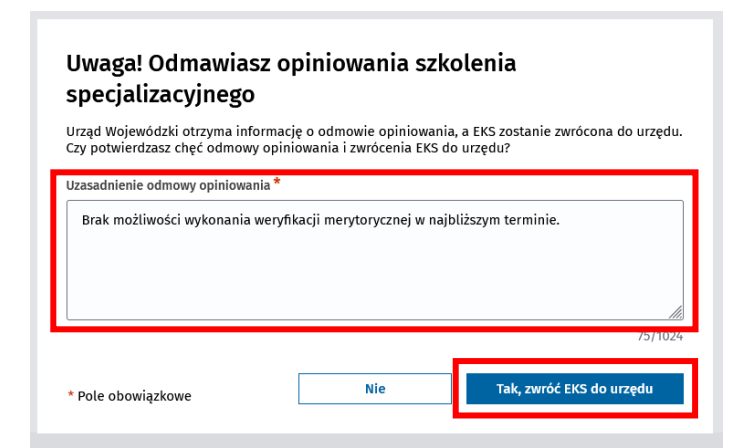

Rysunek 48 Potwierdzenie odmowy opiniowania

Po potwierdzeniu odmowy na liście EKS nie będziesz już widział tej karty specjalizacji.